## Pagamento dei contributi scolastici con DidUP Famiglia

Dall'app DidUP Famiglia cliccando sulla voce Menu e quindi su

verranno mostrati i contributi che sono stati assegnati (pagati, da pagare e scaduti) con il relativo stato di pagamento come da figura:

|                                               |                                                                                                    |                                                             |                                                                   | 8.                                 |  |
|-----------------------------------------------|----------------------------------------------------------------------------------------------------|-------------------------------------------------------------|-------------------------------------------------------------------|------------------------------------|--|
|                                               |                                                                                                    |                                                             |                                                                   |                                    |  |
| VISUALIZZA LA GUIDA COMPLETA SUI<br>PAGAMENTI |                                                                                                    |                                                             |                                                                   |                                    |  |
| QUI<br>RICH<br>ELIM<br>PAG<br>SUG             | PUOI PROCEDERE AL I<br>HEDERE L'AVVISO PER<br>INARE O MODIFICARE<br>AMENTI CUMULATIVI<br>GERIAMO DI ACCEDE | PAGAMENT<br>UN CONTR<br>UN CONTR<br>O ALTRE OF<br>RE A PAGO | D DI UNO O<br>IBUTO VOLC<br>IBUTO, PER I<br>ERAZIONI TI<br>NLINE. | PIÙ IUV,<br>INTARIO,<br>EFFETTUARE |  |
| INT                                           | ESTATO A: BATTISTI L                                                                                       | UCIO                                                        |                                                                   | :                                  |  |
| GITA D'ISTRUZIONE                             |                                                                                                    |                                                             |                                                                   |                                    |  |
| (IN                                           | I PAGAMENTO)                                                                                               |                                                             |                                                                   |                                    |  |
| IUV                                           | 04168614183842011                                                                                          |                                                             |                                                                   |                                    |  |
| €                                             | 50,00                                                                                                    |                                                             |                                                                   |                                    |  |
| Scadenza il 19 luglio 2023                    |                                                                                                    |                                                             |                                                                   |                                    |  |
|                                               |                                                                                                    | Cr                                                          | eato il 07 gi                                                     | ugno 2023                          |  |
|                                               |                                                                                                    |                                                             |                                                                   |                                    |  |
| INT                                           | ESTATO A: BATTISTU                                                                                         |                                                             |                                                                   |                                    |  |
|                                               |                                                                                                    |                                                             |                                                                   |                                    |  |
| CONTRIBUTO NON MODIFIC                        |                                                                                                    |                                                             |                                                                   |                                    |  |
| (AVVISO DI PAGAMENTO GENERATO)                |                                                                                                    |                                                             |                                                                   |                                    |  |
| IUV 04168614101430057                         |                                                                                                    |                                                             |                                                                   |                                    |  |
|                                               | ស                                                                                                    | ロ                                                           |                                                                   |                                    |  |
|                                               | Home                                                                                                    | Diario                                                      |                                                                   | Menu                               |  |
|                                               |                                                                                                    |                                                             |                                                                   |                                    |  |

I contributi pagabili avranno un check giallo, quelli scaduti invece (non più pagabili) saranno evidenziati con un check rosso.

Per ognuno di questi è possibile scaricare l'avviso di pagamento.

Scaricando l'avviso di pagamento è possibile produrre un file contenente i dati di pagamento. Il documento può essere stampato fisicamente, in modo da poter effettuare il pagamento presso una ricevitoria, o uno sportello bancario. Si può procedere anche tramite l'App-IO, effettuando la lettura del QrCode, oppure tramite Home Banking, inserendo i seguenti dati: Codice avviso, Codice Ente, Importo e Cbill.

## Se invece si vuole pagare direttamente online (scelta più immediata) basterà cliccare su Paga subito.

Comparirà l'elenco dei contributi con gli IUV disponibili per il pagamento.

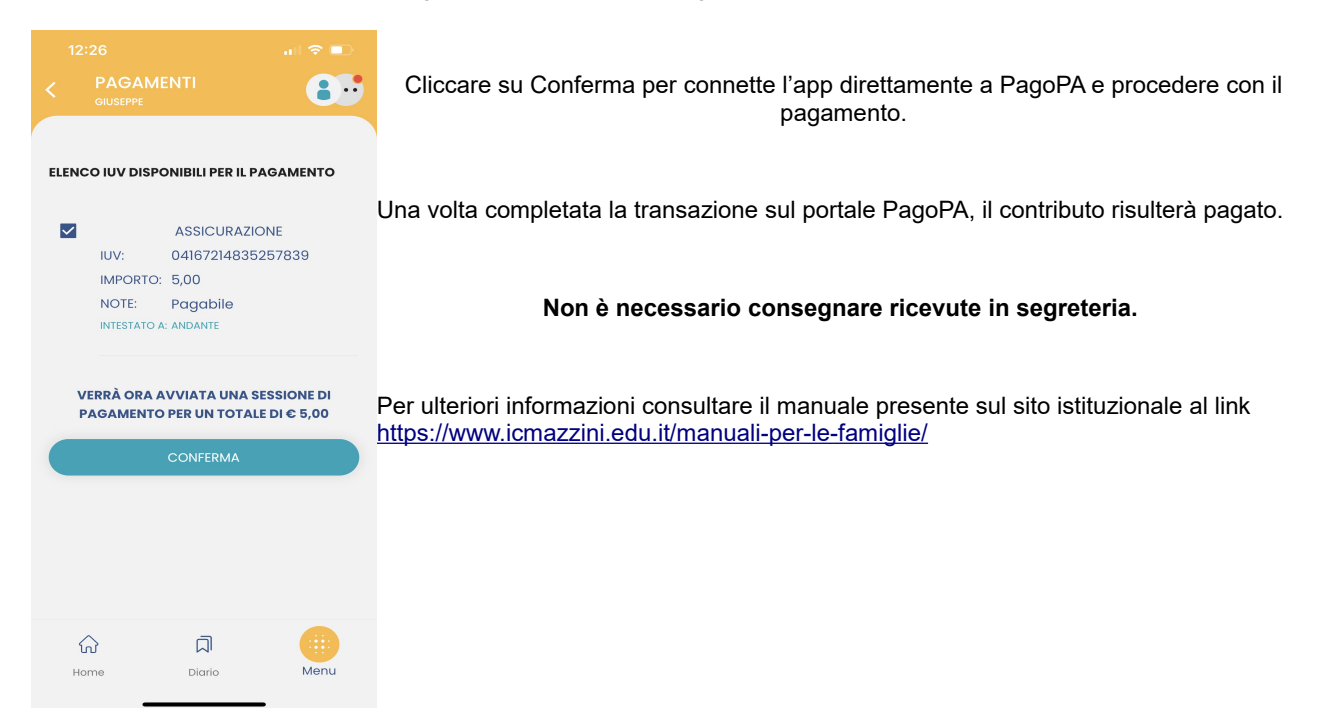